# Dear All,

Today, we are excited to introduce our new online library management system designed to enhance your learning experience, **Liberty OPAC**, your gateway to a world of knowledge.

To log in, please obtain your unique username and password from the Library Directorate.

### What is Liberty OPAC?

It's our online library catalog that allows you to search for books, articles, and other resources from the comfort of your own device.

### Search with Ease:

- Effortlessly find books, articles, and more all from your device.
- **Predictive search:** Refine your search as you type for faster results.
- **Crystal-clear results:** Get organized entries with easy access to interactive resources.

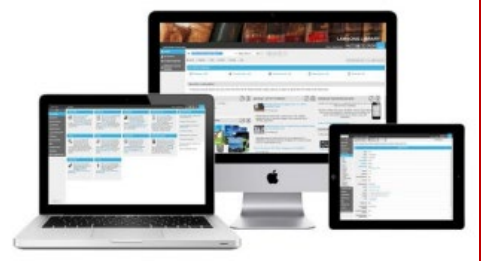

### Mobile App

The LibraryLink mobile app provides anywhere, anytime access to your library from your mobile phone. The app allows library users to instantly search, view, reserve or renew loans at home, or on the go. Using QR codes library users can download reading lists or search results directly to their phone.

# Let's Get Started!

1. Access Liberty OPAC: Visit our library's website and click on the "Liberty OPAC" link (<u>https://ahlia.libertyasp.co.uk/library/libraryHome.do</u>).

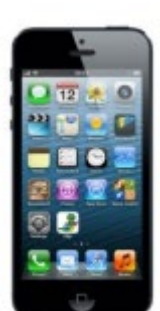

Anyone who can access the library's home screen can search the library's catalogue without having to log in, however options

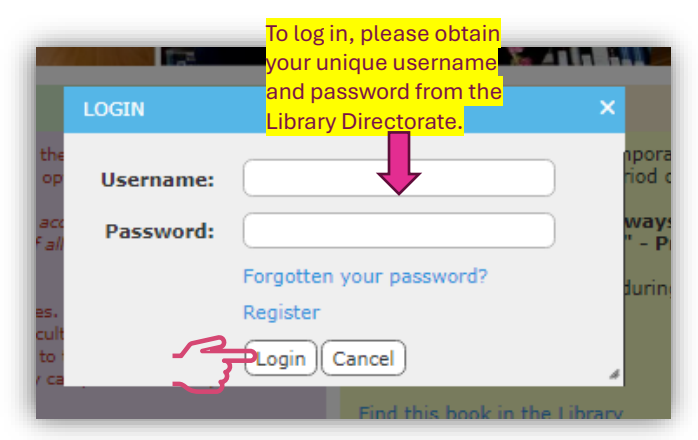

such as saving searches, placing reservations, or renewing on-loan items are not available until borrowers have logged in.

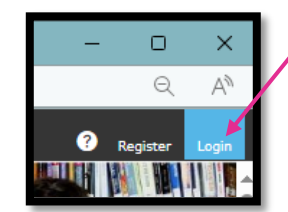

A login link is situated in the top right corner of the screen.

#### 2. Search for Resources

• Keyword Search Enter keywords related to your topic in the search bar.

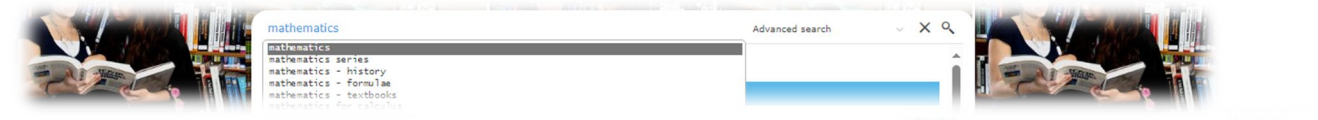

• Advanced Search: For more precise results, use the advanced search options to filter by author, title, subject, or publication year.

| Search Type       |                                                              |                          |                            |
|-------------------|--------------------------------------------------------------|--------------------------|----------------------------|
| Search Across:    | Find best match                                              | Available copies only    | Include Non-Physical Items |
|                   | Find best match                                              | ta Documents             |                            |
| Search Fields     | Find all words                                               |                          |                            |
| Title enter here  | Find any of the words<br>Find the phrase<br>Find exact match | Year From<br>2020 - 2024 |                            |
| Author enter here |                                                              | Genre enter here         |                            |
| Publisher enter h | ere                                                          | Subject enter here       |                            |

3. View Details: Click on a resource to see its full record, including:

- o Title
- o Author(s)
- Publication details
- Availability status (available, on loan, etc.)

| Advanced Eng | ineering Mathematics, 10th International Edition / Erwin Kreyszig (2019) 10th International Edition |
|--------------|----------------------------------------------------------------------------------------------------|
| Reserve      | 😿 Add to My Catalogue) 🖼 Request) 🚍 Print/Save) 🚥 Get Permalink                                     |
| Authors:     | Kreyszig, Erwin (3);                                                                                |
| Edition:     | 10th International Edition                                                                          |
| Description: | xv, 127p .: col.ill ; 26cm                                                                          |
| Notes:       | INCLUDES INDEX                                                                                      |
|              | VIRTUA40                                                                                            |
|              | VTLSSORT0080*0200*0820*1000*2450*2500*2600*3000*5000*6500*9992                                      |
| ISBN:        | 978-0470646137                                                                                      |
| Imprint:     | Singapore ,: Wiley (381), 2019                                                                      |
| Subjects:    | Engineering mathematics (5);                                                                        |

4. **Place a Reservation:** Borrowers can add a reservation on items. To place a reservation on any resources a borrower must be logged in.

#### How To Make a Reservation?

- Perform a search.
- Locate the title you want to reserve in the list.

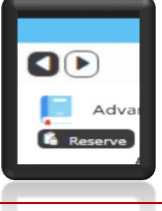

- Click "Reserve" icon to see the reservation details.
- To reserve a specific copy, click the down arrow and choose it. Otherwise, the first available copy will be reserved.

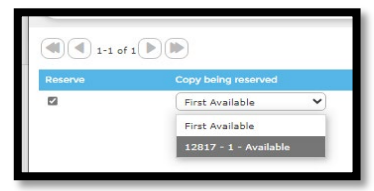

• Once the selections have been completed click the Save icon.

| ERRED |
|-------|
|       |
|       |

| • | COVER IMAGE | TITLE                                                                                                | DATE OUT                      | DATE DUE                             | RENEW |
|---|-------------|----------------------------------------------------------------------------------------------------|-------------------------------|--------------------------------------|-------|
| 2 |             | INTRODUCTION TO MANAGEMENT<br>SCIENCE: A MODELING AND CASE<br>STUDIES APROACH WITH<br>SPREADSHEETS : | 4:32 PM on 26 September, 2024 | Overdue: 5:00 PM on 03 October, 2004 | 0     |

• If the item is renewable, the due date will be extended based on our established library rules.

## Additional Tips:

| Refine By                               | <u> </u> |
|-----------------------------------------|----------|
| • Available                             |          |
| Available on shelf     Available online |          |
| Author                                  |          |
| Branch                                  |          |
| Collection                              |          |
| Digital Collection                      |          |
| <ul> <li>File Type</li> </ul>           |          |
| + GMD                                   |          |
| > List                                  |          |
| Published Date                          |          |
| Subject                                 |          |
| + Type                                  |          |
| Website Domain                          |          |

• Explore Digital Library: Browse through our library's digital library.

• Use Filters: Refine your search results using filters like author, publication date, or material type.

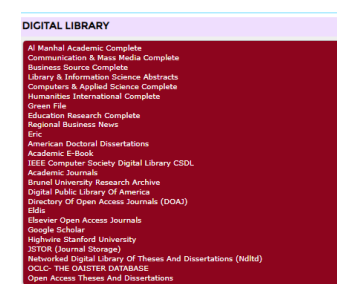

• Get Help: If you have any questions, do not hesitate to ask our library team.

We hope this quick guide helps you make the most of our library resources. Happy exploring!

Best regards,

LIBRARY DIRECTORATE